## Comment paramétrer mon appareil Bluebird de contrôle d'accès?

Ajouter un nouvel appareil de contrôle d'accès dans le paramétrage SecuTix

| Access control Decryptors Control Devices Resellers | Se  | ettings                        | r <sup>E S 1</sup><br>> ] | Infra             | structu    | re > <b>(</b> | T <sup>E</sup>   | trol D      | evice | _ |
|-----------------------------------------------------|-----|--------------------------------|---------------------------|-------------------|------------|---------------|------------------|-------------|-------|---|
|                                                     | New | D <u>elete Ping Ge</u><br>NAME | nerate ba<br>TYPE         | rcode<br>ORGANISM | GATE       | CHECKFLOW     | MODE             | CAB VERSION |       |   |
|                                                     |     | BLUEBIRD_01<br>BLUEBIRD_02     | PDA<br>PDA                | CUBE              | SMALL_ROOM | In            | Online<br>Online | •           |       |   |
|                                                     |     | PC_01                          | PDA<br>PC<br>PC           | CUBE              | LARGE_ROOM | In            | Uniine           | •           |       |   |
|                                                     |     | <u>PC_03</u>                   | PC                        | CUBE              | LARGE_ROOM | In            |                  | •           |       |   |

Puis remplir les champs de la manière suivante:

- la première partie (New Control Device) avec les codes d'organisme, institution, type: PDA et le nom de l'appareil
- Ia deuxième partie (Infrastructure configuration) contient des informations utiles pour les anciens PDAs à l'exception du champ "Server Address". Veuillez saisir des données dans les champs obligatoires, ces données n'ont pas besoin d'être correctes. Concernant le champ "Server Address", si vous le remplissez, il va surcharger l'adresse qui est normalement utilisée pour la création du code barre de configuration (adresse d'accès au serveur dans la configuration de l'institution au niveau du contrôle d'accès).
- Ia troisième partie (PDA user interface) contient des informations principalement utiles pour les anciens PDAs. Néanmoins il faut ajouter les composants graphiques que vous voulez ajouter à votre client de contrôle d'accès (interface elements). Nous conseillons d'ajouter tous les éléments dans la liste de droite.

|                |                                      | EST TEST                                                                                                    |                                                          | EST TEST                                                                                                    |                                                 |
|----------------|--------------------------------------|----------------------------------------------------------------------------------------------------|----------------------------------------------------------|----------------------------------------------------------------------------------------------------|-------------------------------------------------|
| [8]            | Access control                       | New Control De                                                                                                    | evice                                                    |                                                                                                    |                                                 |
| De<br>Co<br>Re | cryptors<br>ntrol Devices<br>sellers | Checkflow In V<br>Organism CUBE V<br>Type PDA<br>Mode Online N<br>Multiple<br>* Name BLUEBIRD_1                                                                                                    | v<br>v<br>(fo                                            | rmat Capitals, digits or _)                                                                                  |                                                 |
|                |                                      | *: mandatory field                                                                                                    |                                                          |                                                                                                    |                                                 |
|                |                                      | Infrastructure                                                                                                    | configurat                                               | tion                                                                                                    |                                                 |
|                |                                      | <ul> <li>Partner</li> <li>IP (pocketpc 2003)</li> <li>Server Address</li> <li>Netmask (pocketpc 2003)</li> <li>Overload the wireless configural<br/>Essid (pocketpc 2003)</li> <li>Type (pocketpc 2003)</li> <li>Channel (pocketpc 2003)</li> <li>Country (pocketpc 2003)</li> <li>Wep KEY (pocketpc 2003)</li> </ul> | tion (pocketpc 2003                                      | 10_0_12_50<br>10.10.15.15<br>https://cube.demo-pos.se<br>255.255.255.0<br>Ad-Hoc<br>Channel 1<br>Switzerland | (format IPv4)<br>(format IPv4)<br>(format IPv4) |
|                |                                      | *: mandatory field  PDA user interf                                                                                                    | ace                                                      |                                                                                                    |                                                 |
|                |                                      | Language * Interface elements                                                                                                    | English v<br>unselected: sel                             | ested:<br>Season ^<br>Pictogram<br>Reduced price<br>Reason<br>History<br>History sentence v                  |                                                 |
|                |                                      | Sound OK<br>Sound KO<br>Scan sound<br>Checkout OK Sound<br>Checkout KO Sound                                                                                                    | Sound1 v<br>Sound1 v<br>Sound1 v<br>Sound1 v<br>Sound1 v |                                                                                                    |                                                 |
| 0              | Initialization                       | Reduced price sound                                                                                                    | Sound1 ~                                                 |                                                                                                    |                                                 |
| 9              | Venue                                | Volume                                                                                                    | High 🗸                                                   |                                                                                                    |                                                 |
| 2              | Operators                            | Offline invalid barcodes allowed                                                                                                    |                                                          |                                                                                                    |                                                 |
| ٥              | Tools                                | *: mandatory field                                                                                                    |                                                          |                                                                                                    |                                                 |
| [H]            | Access control                       |                                                                                                    |                                                          | SAVE Cancel                                                                                                  |                                                 |

Une fois la configuration ajoutée, vous pouvez générer un code QR qui va faciliter la saisie des paramètres sur le client.

| 📕 💼 🗈 🖊         | TEST              | TES         |       | TEST         |              | TE     | 51          | EST      |
|-----------------|-------------------|-------------|-------|--------------|--------------|--------|-------------|----------|
| Access control  |                   |             |       |              | ~            |        |             |          |
| Decryptors      |                   |             |       |              |              |        |             |          |
| Control Devices | New Delete Ping 3 | TYPE        |       | GATE         | CHECKELOW    | MODE   | CAB VERSION |          |
| Resellers       |                   | PD/         | CUBE  | SMALL_ROOM   | In           | Online | •           |          |
|                 | BLUEBIRD_02       | PD/         | CUBE  | LARGE_ROOM   | In           | Online | •           |          |
|                 | IPHONE            | PD.         | CUBE  | MEDIUM_ROOM  | In           | Online | •           |          |
|                 | PC_01             | PC          | CUBE  | LARGE_ROOM   | In           |        | •           |          |
|                 | PC02              | PC          | CUBE  | MEDIUM_ROOM  | In           |        | •           |          |
|                 | PC_03             | PC          | CUBE  | LARGE_ROOM   | In           |        | •           |          |
|                 | PC_04             | PC          | CUBE  | VISIT        | In           |        | •           |          |
|                 | PC_05             | PI          | CUBE  | TEST         | In           |        | ٠           |          |
|                 | <u> </u>          | Р           | CUBE  | AMPHITHEATRE | In           |        | •           |          |
|                 | PDA_07            | PIA         | CUBE  | LARGE_ROOM   | In           | Online | •           |          |
|                 | <u>PDA08</u>      | PDA         | CUBE  | LARGE_ROOM   | In           | Online | •           |          |
|                 | <u>PDA09</u>      | FDA         | CUBE  | LARGE_ROOM   | In           | Online | •           |          |
|                 | DA_10             | FDA         | CUBE  | MEDIUM_MIX   | In           | Online | •           |          |
|                 | <u>PDA11</u>      | FDA         | CUBE  | MEDIUM_MIX   | In           | Online | •           |          |
|                 | <u>PDA12</u>      | I DA        | CUBE  | MEDIUM_MIX   | In           | Online | •           |          |
|                 |                   | DA          | CUBE  | MEDIUM_MIX   | In           | Online | •           |          |
|                 | <u>PDA14</u>      | DA          | CUBE  | MEDIUM_ROOM  | In           | Online | •           |          |
|                 | PDA15             | PDA         | CUBE  | MEDIUM_ROOM  | In           | Online | •           |          |
|                 | <u>PDA16</u>      | PDA         | CUBE  | SMALL_ROOM   | In           | Online | •           |          |
|                 | <u>PDA_17</u>     | PDA         | CUBE  | STUDIO       | In           | Online | •           |          |
|                 | <u> </u>          | PDA         | CUBE  | LARGE_ROOM   | In           | Online | •           |          |
|                 | TEST_02           | PDA         | CUBE  | VISIT        | In           | Online | •           |          |
|                 |                   |             |       |              |              |        |             |          |
|                 |                   |             |       |              |              |        |             |          |
| A Internetion   | Item 1 - 22       |             |       |              |              |        |             |          |
|                 | Login and         | l pas       | sword | for gene     | rate bar     | code   | :           |          |
| Venue           | Login CUBE        | CUBE        | DEMO  | ~            |              |        |             |          |
|                 | Password          | ••          |       |              |              |        |             |          |
|                 | _                 |             |       | GEN          | IERATE BARCO | DDE    |             |          |
| Access control  |                   |             |       | _            |              |        |             |          |
|                 | - EST             |             | -EST  |              | -EST         |        | EST.        | -EST     |
|                 |                   |             | 7 -   | /            | 4.           |        |             |          |
|                 | Settir            | ıas         | > In  | frastr       | uctur        | e >    | Contro      | l Device |
| Control Devices |                   | 5           |       | <b>,</b>     |              |        |             |          |
| Resellers       |                   |             |       |              |              |        |             |          |
|                 | BLUEBIR           | D 0'        | 1     |              |              |        |             |          |
|                 |                   |             |       |              | _            |        |             |          |
|                 |                   | ω,          | ЪÜ    | 60,51        |              |        |             |          |
|                 | - <b>202</b> 0    | 3           | φR(t) | स्टर्भ्य     |              |        |             |          |
|                 | 5691              | ē,          | 27    | 7.8U         |              |        |             |          |
|                 | E.8.00            | š.,         | Х÷    | -945         | ÷.           |        |             |          |
|                 | - EQ-             |             | D,    | - C.         | B            |        |             |          |
|                 | - 5333            | R           | 17.5  | Q3-5         | - S          |        |             |          |
|                 | - 83 AG           | 1.          | 89)   |              | ÷.           |        |             |          |
|                 | 3623              | 39          | ς ÷ŝ  | e ( al       | t.           |        |             |          |
|                 |                   | 97          | 07    | 10.00        | Ŕ            |        |             |          |
|                 |                   | <b>9</b> 6: | 1.20  | ace aE       | o –          |        |             |          |
|                 |                   |             |       |              |              |        |             |          |

Paramétrer l'appareil de contrôle d'accès

Lors du premier lancement de l'appareil, vous devez saisir et appliquer une configuration valide. Avant tout, veuillez vérifier si vous avez bien du réseau (Wi-Fi ou données) sur l'appareil de contrôle d'accès.

Passez le premier écran en appuyant sur le bouton "GET STARTED".

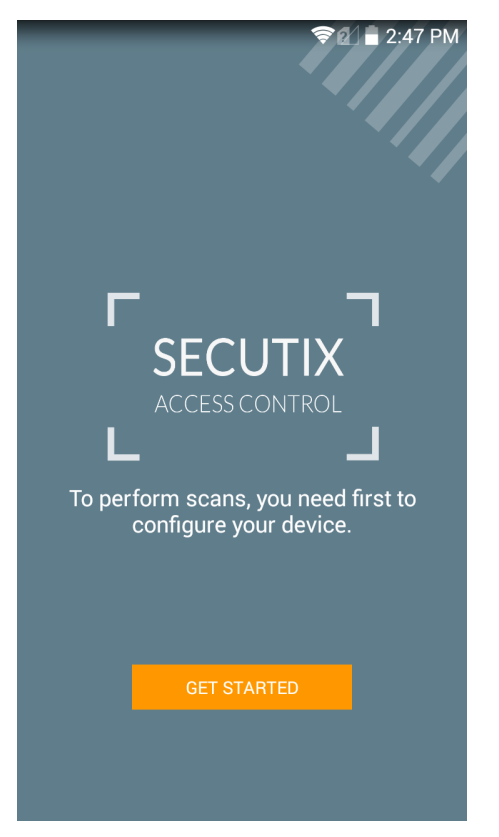

Puis veuillez saisir le type de scanner (camera de l'appareil ou scanner laser; par défaut le scanner laser est présélectionné), l'orientation lors des scans, le mode kiosque si besoin et finalement le code d'accès à 4 chiffres (sécurité pour accéder à l'écran de configuration).

| Configuration No operator assigned                               |       |
|------------------------------------------------------------------|-------|
| Scan type                                                        |       |
| Laser camera 🔹                                                   |       |
| Portrait                                                         |       |
| Kiosk mode<br>Configuration security code (4 numbers PII<br>1234 | OFF ) |
| Dovido namo                                                      |       |
|                                                                  |       |
| Organization code                                                |       |

CHECK AND APPLY

Finalement, appuyez sur le bouton orange en haut à droite pour scanner le code QR généré précédemment puis, validez la configuration.

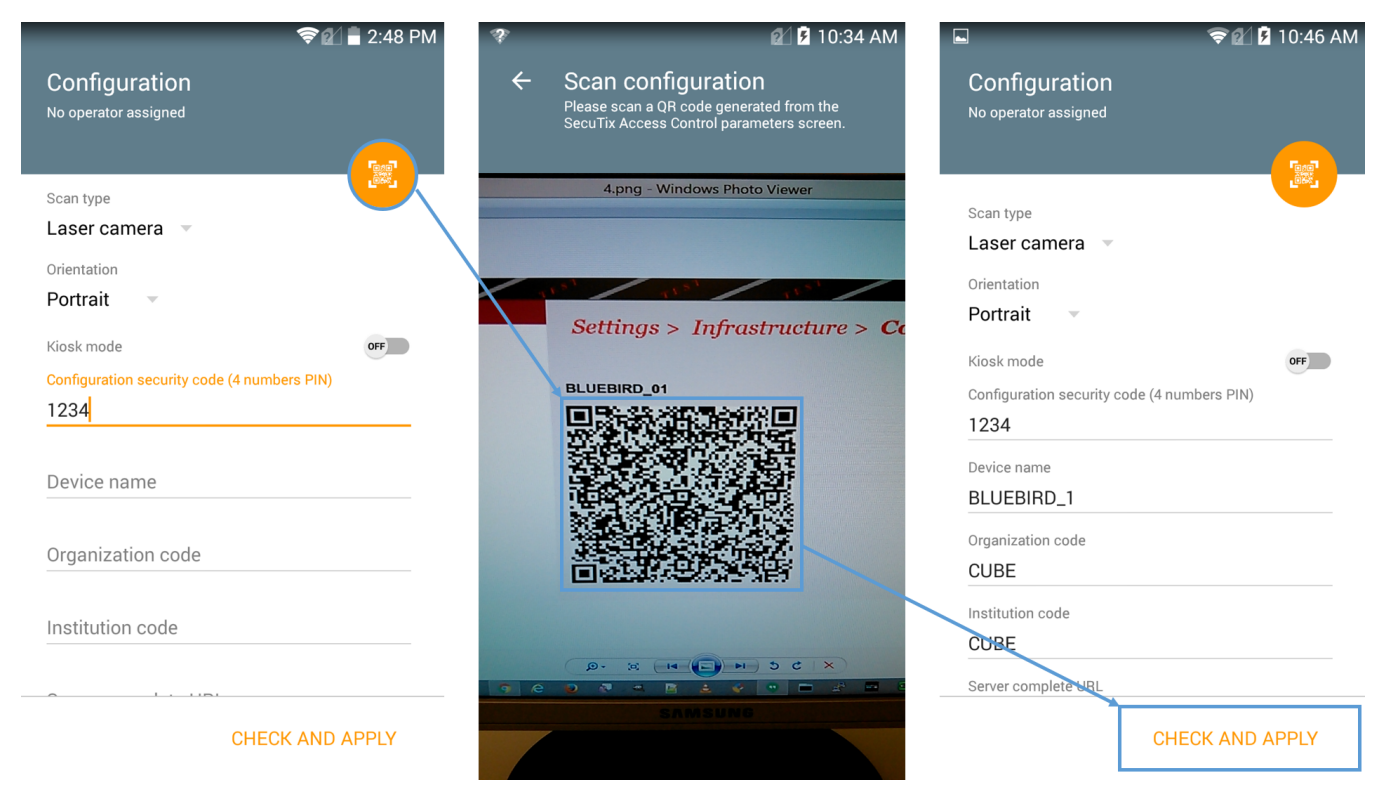

Si la configuration n'est pas correcte, voici le message affiché à l'écran (contactez le support)

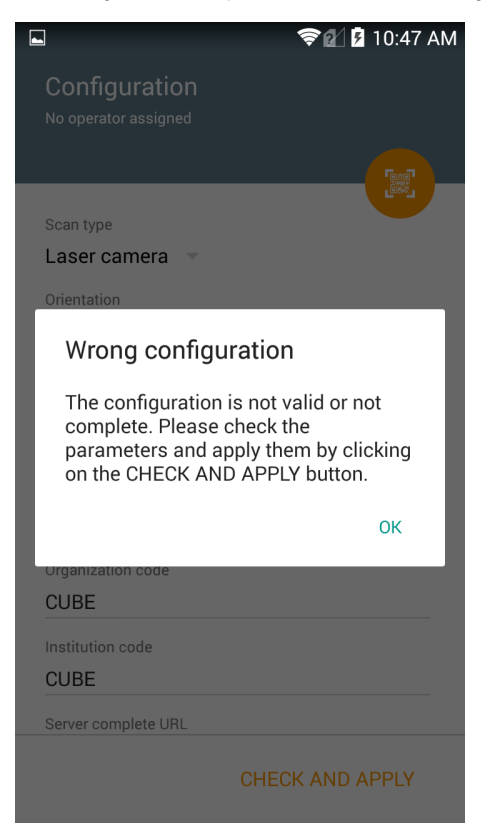

Si la configuration est correcte, voici le message affiché à l'écran

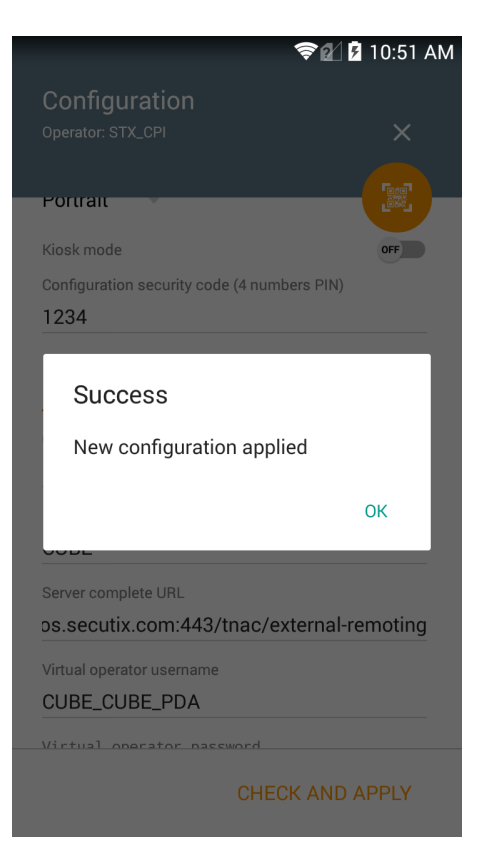

## Particularité pour les appareils avec scanner externe

Il faut activer le scanner externe Honeywell dans l'écran de configuration de l'application SecuTix.